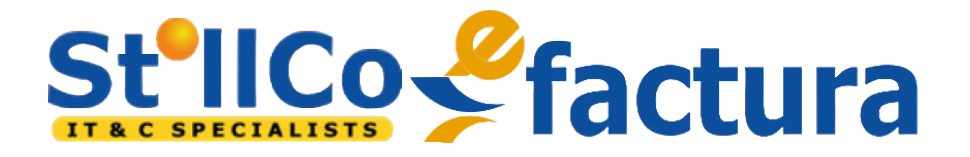

# Pașii pentru conectarea companiei în platformă

https://efactura.stillco.ro

- 1. Semnătura digitală
- 2. Obținerea documentului de confirmare
- 3. Înregistrarea în spațiul privat Virtual (SPV) ANAF
- 4. Conectarea prin SPV în platforma noastră

### 1.Semnătura digitală

Pentru început, aveți nevoie de o semnătură digitală, care poate fi de două tipuri:

- token (un dispozitiv fizic, similar unui stick)
- cloud (o aplicație pe calculator)

Recomandăm achiziționarea unui token, deoarece este mai simplu. Tot ce vă este necesar va fi trimis prin poștă, inclusiv tokenul și parola acestuia.

#### 2.Obținerea documentului de confirmare

Pentru a depune online declarații fiscale în format electronic sau pentru a accesa SPV, este necesară obținerea documentului de confirmare, urmând pașii de mai jos (valabili în cazul în care ați achiziționat tokenul de la certSIGN):

1. Accesați **confirmare.certsign.ro** și autentificați-vă cu certificatul emis de certSIGN.

2. Descărcați și semnați electronic documentul de confirmare, conform indicațiilor disponibile pe **confirmare.certsign.ro**.

3. După ce obțineți documentul de confirmare (semnat electronic de dvs. și de certSIGN), îl puteți folosi pentru înregistrare în vederea depunerii declarațiilor fiscale sau accesului în SPV.

## 3.Înregistrarea în spațiul privat Virtual ANAF

1. Accesați acest link:

https://www.anaf.ro/anaf/internet/ANAF/servicii\_online/inreg\_inrol\_pf\_pj\_spv

- 2. Selectați una dintre opțiunile prezentate:
  - Persoane fizice
  - Persoane juridice și alte entități fără personalitate juridică

Apoi, dați click pe opțiunea **înregistrare utilizatori persoane...** 

- 3. Apăsați pe butonul Înregistrare cu certificat digital.
- 4. Completați formularul cu datele dvs.:
  - a) La secțiunea "Document de confirmare", încărcați documentul obținut la pasul anterior.
  - b) La următoarea secțiune, încărcați o arhivă zip care trebuie să conțină:
    - Documentul semnat cu certificat electronic calificat **sau** copia electronică a documentului care atestă calitatea de reprezentant legal, reprezentant desemnat sau împuternicit.
    - Copia cărții de identitate a persoanei care va avea acces în SPV.
  - c) După completarea formularului, apăsați pe butonul **Continuare**.
- 5. După trimiterea datelor, veți primi confirmarea în termen de 1-2 zile.

## 4. Conectarea prin SPV în platforma noastră

După ce ați parcurs cele trei etape, vă puteți conecta la platforma StillCo eFactura, urmând pașii de mai jos:

- 1. Accesați contul dvs. pe platforma StillCo eFactura.
- 2. Adăugați compania dvs.
- 3. Veți vedea compania adăugată cu starea **Deconectat SPV**.
  - 1. Introduceți tokenul în calculator.
  - 2. Apăsați butonul **Conectare**.
  - 3. Introduceți PIN-ul tokenului.
- 4. Felicitări, v-ați conectat cu succes la SPV!

Acum puteți redacta, trimite și vizualiza facturi cu ușurință, utilizând platforma noastră.